# Marlin HR

# **Quick Reference - Terminations**

# **Terminated Employees**

Termination pay runs are required for all terminated employees **included in a pay run during the current tax year:** 

- Ensures STP submission
- Updates ATO status to Final
- Reports termination date & reason
- Generates pay advice for the termination pay
- Sets employee Status to Terminated
- Clears leave balances

# **Expert Advice**

# Please consult the ATO, Fair Work Ombudsman, your employer association or a qualified tax accountant about:

- Employee payments (types and amounts)
- Tax withholding requirements
- STP codes for ATO submissions

# **Termination Preparation**

#### **Before Beginning Termination Pay Run:**

- Ensure all Earnings, Allowances, & Deduction Types are available, & have the correct STP codes
- Identify if termination is **standard** or a genuine **redundancy**, **invalidity**, **or early retirement**

#### Check & Confirm:

- Unpaid earnings, allowances, commissions
- Unused leave payouts
- Lump sum redundancy payments
- Payments in lieu of notice / without notice deductions
- Other ETP payments & deductions

## **Termination Periods**

#### Full Pay Periods

If termination date is at the end of a pay period:

- Include employee in the **normal pay run**
- Process a **separate termination pay run** for leave payouts & termination payments

#### **Partial Pay Periods**

If termination date is mid-pay period:

- **Do not include** the employee in the normal pay run
- Process a separate termination pay run for outstanding earnings & leave payouts
- Leave is accrued on hours worked in a final pay period, which is automatically calculated & added, as usual

**If no payouts:** still submit a \$0 termination pay run to finalise ATO reporting (both partial and full periods)

## **Termination Pay Runs**

Initialising Termination Pay Run:

- Select Payrun > Payrun Processing
- Set Type of Pay Run to Termination Pay
- Enter Date Paid
- Click employee **Options** button
- Enter Termination Date
- Select Termination Reason
- Tick Pay Unused Leave checkboxes, as required
- Click Ok
- **Repeat** for all relevant employees
- Click Initialise

#### **Payments & Deductions**

Termination Pay Advice:

- Double-click on **employee**
- Add **payments** & **deductions**, as required (described below)
- Review all payments and amounts

#### **Finalising Termination Pay:**

- Click Finalise
- Employee is marked **Terminated** & removed from normal pay runs

#### **Additional Termination Pay Runs**

May be used to correct errors, make additional payments, or split payments:

- Select Termination Pay (Type of Payrun)
- Tick Show Inactive Terminated & Deceased Employees checkbox (below)

## Casual Employees

Termination pay runs are not required for casual employees:

- EOFY close-off notifies ATO & mark amounts as Final
- If no earnings: not included in EOFY reporting

#### **Deactivating Casuals**

Removes from pay run list:

- run list:
- No termination pay run
  Set Status to Inactive (Main > Employee Maintenance)
- If rehired: Set Status to Returned & enter Returned Date

# Terminating Casuals (optional)

Removes from Employee Maintenance list:

- If current earnings: Process termination pay run (\$0 if no outstanding earnings)
- If no current earnings: Set Status to Terminated (Main > Employee Maintenance)
- If rehired: Must re-enter as new employee

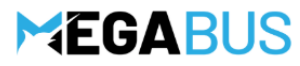

# Marlin HR

# **Quick Reference - Terminations**

## **Payments and Deductions**

| Unused Leave                                                  | Leave Accrued<br>(Calculated according to<br>pre-initialisation Options) |
|---------------------------------------------------------------|--------------------------------------------------------------------------|
| Unpaid Earnings                                               | Earnings                                                                 |
| Unpaid Allowances                                             | Before Tax Allowance                                                     |
| Redundancy Payments or<br>Employee Termination Payments (ETP) | Before Tax Allowance                                                     |
| In Lieu of Notice Payment                                     | Before Tax Allowance                                                     |
| Resignation Without Notice Deduction                          | Earnings                                                                 |
| Employee Loan Repayments                                      | After Tax Deduction                                                      |
| Manual Tax Adjustments                                        | Tax                                                                      |

# **Unpaid Earnings & Allowances**

Record all outstanding earnings & allowances in the termination **Pay Advice**:

- Select the relevant field:
  - Unpaid Earnings: Earnings field
  - Unpaid Allowances: Before Tax Allowance field
- Click Add
- Enter **details** in pop-up

# **Redundancy & ETP Payments**

#### Termination Pay Advice:

- Select Before Tax Allowance
- Click Add
- Enter **details** in pop-up

# **Unpaid Employee Loans**

If permissible, amounts owed can be deducted using an **After Tax Deduction** 

Warning: Cannot deduct from unused leave payouts

#### Termination Pay Advice:

- Select After Tax Deduction
- Click Add
- Select Employee Loan Repayment
- Choose Employee Loan liability account
- Enter Amount
- Select **Reduce Amount** toggle

## **Unused Leave Payouts**

Unused leave balances are automatically applied based on the employee **Options** (selected before initialising):

#### **Before Initialising Pay Pun:**

- Check Unused Leave & Long Service Leave balances (Main > Employee Maintenance)
- Use leave balance adjustments if needed
- Leave balances **automatically zero** after termination pay **Warning:** Do not zero using leave balance adjustments. Simply leave unticked on pay run.
- Do not modify **Leave Types** (re-add if incorrect, e.g. with/without loading)

#### Long Service Leave Entitlement

Check for Long Service Leave entitlement (System > Entitlements):

- If missing, click Add
- Select Long Service Leave Leave type
- Enter Annual Entitlement (Hours) as required

#### Employee Pay Run Options (before initialising):

 Tick Pay Unused Leave and/or Long Service Leave balances, as applicable Note: Leave accrues on hours worked (including OTE) for partial termination periods

#### Termination Pay Advice:

• Unused Leave Payout shown in red

## **Pre-1993 Leave Payouts**

Pre-18/08/1993 leave is taxed differently:

- Needs to be **removed** from employee leave balances before selecting their termination pay run options
- Use a Leave Balance Adjustment (Leave Entry > Leave Balance Adjustment)

#### Allowance Types

Check for pre-1993 leave types (System > Allowances):

- Unused A/L accrued pre-18/08/1993
- LSL accrued pre-18/08/1993
- If missing, click Update button (top bar)

#### **Termination Pay Run Options:**

• Tick Payout Unused Leave (to payout other leave)

#### **Termination Pay Advice**

- Manually add pre-1993 leave as **Before Tax Allowance**:
  - Click Before Tax Allowance
  - Click Add
  - Select Unused A/L accrued pre-18/08/1993 / LSL accrued pre-18/08/1993
  - Enter pre-1993 hours × current pay rate
- Repeat for pre-1993 Long Service Leave, if needed

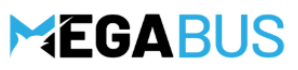

# Marlin HR

# **Quick Reference - Terminations**

# In Lieu of Notice Payments

May be required if **no termination notice** given:

- Report ETP Code 'O' &
- Include superannuation

#### Allowance Setup

Check for **Payment In Lieu of Notice by Employer** (System > Allowances):

• If missing, click **Update** button (top bar)

#### **Termination Pay Advice:**

- Select Before Tax Allowance
- Click Add,
- Select Payment in Lieu of Notice by Employer
- Leave Tax-Free Component as \$0
- Tick Add Amount

**Warning:** Do not use Standard Hours for in lieu of notice payments

# **Without Notice Deductions**

Employees **resigning without notice** may have unpaid wages & allowances deducted

Warning: Unused annual leave must still be paid in full

#### **Deduction Setup**

Check for Deduction In Lieu of Notice by Employee **Earnings Type** (System > Earnings):

- ATO Income Type: Salary & Wages
- Pay rate or Amount: \$ Amount

Warning: Do not use Deduction type

#### **Termination Pay Advice:**

- Select Earnings
- Click Add
- Select Deduction In Lieu of Notice by Employee
- Enter deducted Hours
- Select Add Hours toggle

#### **Calculating Deduction**

Add all Earnings & Before Tax Allowances then calculate:

#### • Outstanding earnings:

- Total Earnings + total Before Tax Allowances
- Exclude Unused Leave Payouts
- Notice period value:
  - Multiply Standard Rate x required notice hours
- Deduction amount is the lower of the two (cannot deduct more than what's owing)

Warning: Do not use Standard Hours for deductions

### **Deceased Employees**

Pay all amounts (wages. leave, benefits) to **beneficiary Warning:** Do not pay deceased employee TFN or bank account

#### Leave Balances & Employee Status:

- Select Main > Employee Maintenance
- Review & adjust Leave
   Warning: Do not manually clear
- Change Status to Deceased
- Enter Date of Death

#### **Beneficiary:**

- Select Main > Beneficiary Maintenance
- Click Add
- Enter Details
- Note: Must use valid TFN

#### Termination Pay Advice:

- Set Type of Termination to Termination Pay
- Tick Show Inactive Terminated & Deceased Employees checkbox (below)
- Click **Options** for employee
- Select Beneficiary & other options
- Initialise pay run
- Both employee & beneficiary appear
- Add all amounts & adjustments to **beneficiary Note:** Personal Leave is not usually paid out

#### **Once Finalised:**

- Leave is automatically cleared
- Employee earnings marked as **Final** in ATO submission

# **Termination Tax Adjustments**

#### **Standard Terminations:**

- **Payments** taxed at employee's standard rate
- Allowances taxed based on selected tax method

#### Redundancies, Invalidities, Early Retirement:

- Unused Annual & Long Service Leave taxed at 32%
- Other payments taxed at standard rate or per allowance

#### Manual Tax Adjustments

Some payments need manual adjustments:

- Select Tax field
- Click Edit
- Choose Add Tax or Reduce Tax
- Enter Amount & click Ok

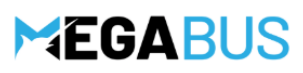